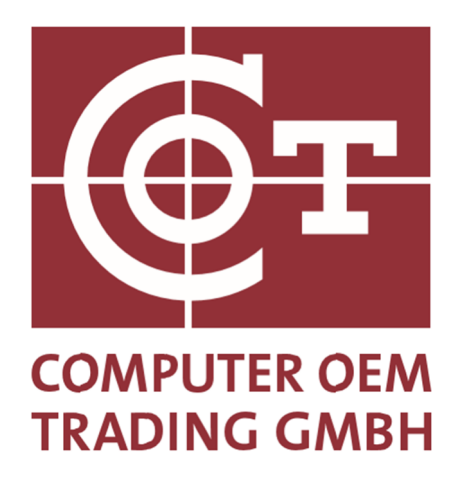

# **BMW RFID Label**

## **Backup-Drucklösung**

Copyright by COT Computer OEM Trading GmbH Güterstraße 5 64807 Dieburg - Germany Telefon : +49 6071-927-0

Änderungen vorbehalten

Version: 1.26 Datum: 15.05.2023

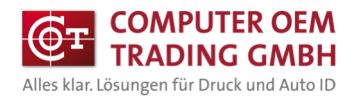

### Inhaltsverzeichnis

| 1 | Einleitung                                | 2 |
|---|-------------------------------------------|---|
| 2 | Benötigte Programme , Treiber und Dateien | 3 |
| 3 | Installieren der NiceLabel Software       | 4 |
| 4 | Installieren der Templates                | 5 |
| 5 | Installieren des Druckertreibers          | 7 |
| 6 | Drucken der BMW RFID Label                | 8 |
| 7 | Anmerkungen zum Programm                  | 9 |

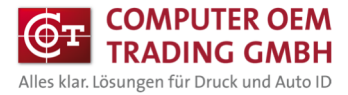

## 1 Einleitung

Dieses Dokument ist eine Anleitung für den OFF-Line Druck der BMW RFID Etiketten mit der Etikettensoftware NiceLabel über einen COT-T63R4 Drucker.

### 2 Benötigte Programme, Treiber und Dateien

Folgendes wird benötigt:

- NiceLabel 10 PowerForms
- Druckertreiber NL-Printronix Auto ID
- Template BMW RFID Druck

Die Links zum Herunterladen der NiceLabel Power Form 10, des benötigten Druckertreibers COT-T63R4, sowie die BMW Templates zum Drucken werden von COT zur Verfügung gestellt.

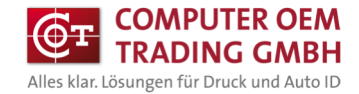

#### 3 Installieren der NiceLabel Software

Folgende Vorgehensweise:

- Installationsprogramm NiceLabel 10 ausführen und den Designer installieren.

| NiceLabel 10 Activation                        |                                  |  |  |  |  |  |  |
|------------------------------------------------|----------------------------------|--|--|--|--|--|--|
| Use Trial                                      | Activate license                 |  |  |  |  |  |  |
| Try NiceLabel with no restrictions             | Activate license and start using |  |  |  |  |  |  |
| for 30 days.                                   | NiceLabel now.                   |  |  |  |  |  |  |
| Start Trial                                    | Activate                         |  |  |  |  |  |  |
| Contact us                                     | <b>Buy online</b>                |  |  |  |  |  |  |
| Have questions about which software to choose? | Buy NiceLabel license online.    |  |  |  |  |  |  |

- Den Lizenzschlüssel (Softkey) eintragen und aktivieren (Anhand des Schlüssels wird die Version automatisch erkannt und freigeschaltet)

| NiceLabel 10 Setup                                                                                                    | -        |           | × |  |  |  |  |
|----------------------------------------------------------------------------------------------------|----------|-----------|---|--|--|--|--|
| Enter License Key                                                                                                    |          |           |   |  |  |  |  |
| If you have already purchased your product and received a license key, please enter it<br>Or choose the hardware key if you have received your key on a USB Dongle. | in the b | ox below. |   |  |  |  |  |
| Inter license key                                                                                                    |          |           |   |  |  |  |  |
| License key:                                                                                                    |          |           |   |  |  |  |  |
| ○License is on a hardware key (USB Dongle)                                                                                                    |          |           |   |  |  |  |  |
| Back Next                                                                                                    |          | Cancel    |   |  |  |  |  |
|                                                                                                    |          |           |   |  |  |  |  |

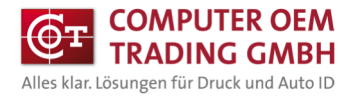

#### 4 Installieren der Templates

#### **Templates Installieren**

Die Datei "BMW RFID.exe" ins Laufwerk C: kopieren und ausführen. (selbstentpackendes Archive)

#### **Desktop Button erstellen**

- Neue Verknüpfung auf dem Desktop erstellen

| Verknüpfung erstellen                                                                                            |                                         |  |
|----------------------------------------------------------------------------------------------------|-----------------------------------------|--|
|                                                                                                    |                                         |  |
| Für welche Elemente möchten Sie eine Verknü                                                                      | ipfung erstellen?                       |  |
| Vit diesem Assistenten können Sie Verknüpfungen mit lokal<br>Ordnern, Computern oder Internetadressen erstellen. | en oder vernetzten Programmen, Dateien, |  |
| Geben Sie den Speicherort des Elements ein:                                                                      |                                         |  |
|                                                                                                    | Durchsuchen                             |  |
| Ticken Sie auf "Weiter" um den Vornann fortzusetzen                                                              |                                         |  |
| Klicken Sie auf "Weiter", um den Vorgang fortzusetzen.                                                           |                                         |  |

- Den Text hinter "Ausführen:" aus der Datei "C:\BMW RFID\Desktop\Pfade.txt" in das Eingabefeld kopieren

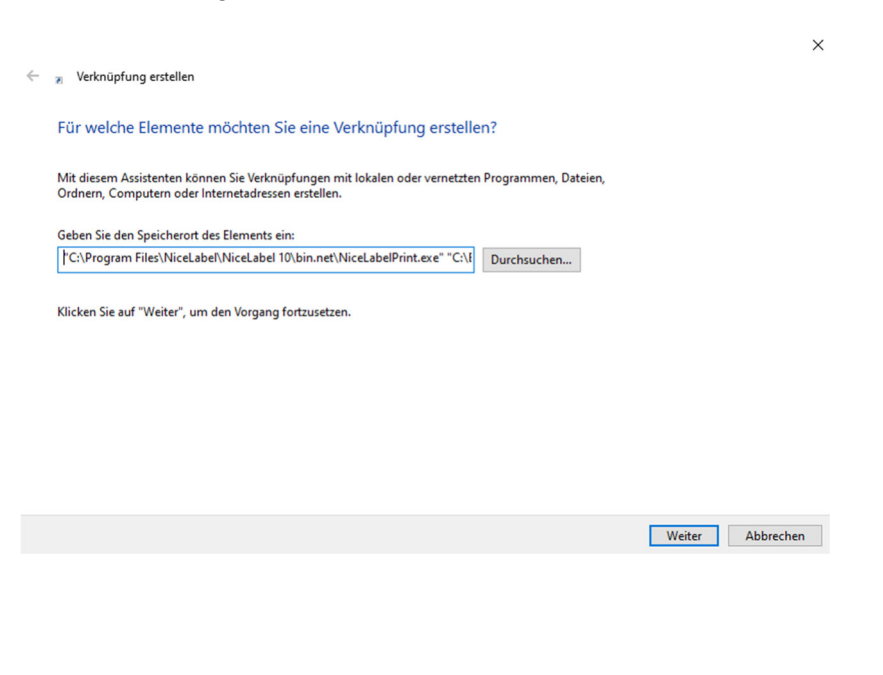

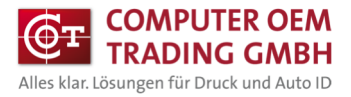

- Mit weiter bestätigen und Verknüpfungsname eingeben

|                                              | ×                   |
|----------------------------------------------|---------------------|
| - 🧃 Verknüpfung erstellen                    |                     |
| Wie möchten Sie die Verknüpfung benennen?    |                     |
| Geben Sie den Namen für die Verknüpfung ein: |                     |
| BMR RFID Label                               |                     |
|                                              |                     |
|                                              |                     |
| Ferti                                        | g stellen Abbrechen |

- Das Desktopsymbol mit der rechten Maustaste anklicken und Eigenschaften auswählen

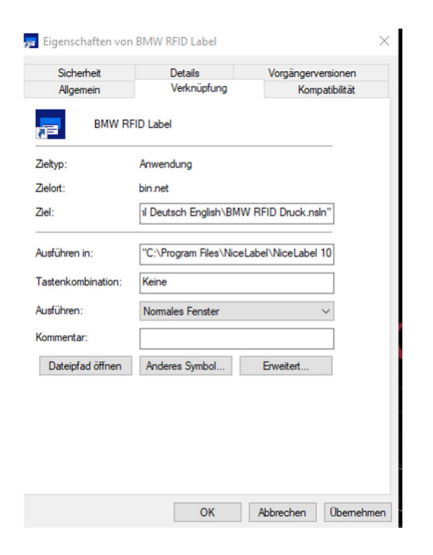

- Die Texte in "Ziel" und "Ausführen in" mit den Texten aus der Datei "C:\BMW RFID\Desktop\Pfade.txt" ersetzen.

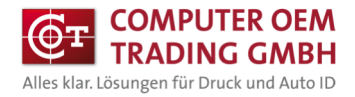

#### **5** Installieren des Druckertreibers

Den Druckertreiber "Printronix T6304" in Windows installieren und unter Druckereinstellungen/Erweiterte Einstellungen "Verwende Druckereinstellungen" aktivieren.

|                 |         |        |        |        | Drucker Spe   | eicher     | Barcode        | Schriften | Befehlsschrift       | Internationa |
|-----------------|---------|--------|--------|--------|---------------|------------|----------------|-----------|----------------------|--------------|
| Druckereinstell | ungen   | Vorla  | agen   | Sprach | Kundenspe     | zifische   | Befehle        | Import/   | Export Einstellungen | 0ber         |
| Allgemein       | Freigab | e      | Ansch  | lüsse  | Optionen      | Erwe       | eiterte Einste | llungen   | Grauabstufung        | Vorlager     |
|                 |         |        |        |        |               | de Druck   |                | gen       |                      |              |
| 5               |         |        | ronix  | T6304  | Druckmodu     | 5          |                | 804       |                      |              |
|                 |         |        |        |        | G             | Thermo     |                |           | C Direkt             |              |
|                 | 12      |        |        |        | Mediumtyp     |            |                |           |                      |              |
| Standort:       |         |        |        |        | С             | Kein       |                |           | C Ablosen            |              |
| Kommentar       |         |        |        | 3      | 6             | Abreiße    | n              |           | C Erweitert **       |              |
| Kommentar       |         |        |        |        | С             | Schnei     | den jedes      | 0         | Etikett(en)          |              |
|                 |         |        |        |        | Sensortyp -   |            |                |           |                      |              |
|                 |         |        |        |        | С             | Endlos     |                |           | C Erweitert - Lück   | e            |
|                 |         |        |        |        | С             | Marke      |                |           | C Erweiterte - Kert  | эе           |
| Modell:         | Prin    | tronip | k 1630 | 4      | 6             | Lücke      |                |           |                      |              |
| Features        |         |        |        |        | Г             | Sensorl    | kalibrierung   |           |                      |              |
| Farbe: Ne       | in      |        |        |        | Kontrolle -   |            |                |           |                      |              |
| Beidseitig      | er Druc | k: Ne  | in     |        | Erw           | eiterte L  | änge           | 0,00      | mm                   |              |
| Hefter: Ur      | nbekanı | nt     |        |        | Г             | Gegenv     | värtiger Sen   | sor       |                      |              |
| Geschwin        | digkeit | Unb    | ekann  | t      | Ausgabemo     | dus        |                |           |                      |              |
| Max. Aufl       | ösung:  | 300 d  | lpi    |        | ()            | Keine F    | ause           |           |                      |              |
|                 |         |        |        |        | С             | Unterbr    | echen nach     | 0         | Etikett(en)          |              |
|                 |         |        | 12     | Einst  |               |            |                |           |                      |              |
|                 |         |        |        |        |               |            |                |           |                      | Andere       |
|                 |         |        |        |        | ** Nur mit de | er Etikett | ensoftware     | zu verwen | den                  |              |
|                 |         |        | OK     |        |               | 0          | K              | Abbrachan | Ühemehmen            | Hilfe        |

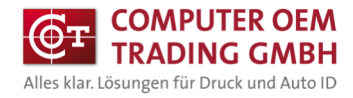

#### 6 Drucken der RFID Labels

- Erstellte Desktopverknüpfung ausführen

Die Sprache wählen

| n Fryslensale | BMW RFID-La | abels |
|---------------|-------------|-------|
|               | Deutsch     |       |
|               | English     |       |
| V 3.4         |             |       |

- Die RFID Variante auswählen

| BN | BMW RFID-Labels            |  |  |  |  |
|----|----------------------------|--|--|--|--|
|    | Sachnummer/<br>Teilenummer |  |  |  |  |
|    | Fahrgestellnummer          |  |  |  |  |
|    |                            |  |  |  |  |

| ۷ | 3.4 |
|---|-----|
|   |     |

🔢 Eingabemaske

- Den Drucker auswählen Die entsprechenden Werte eintragen und den Drucken-Button betätigen

• ×

|      |                                                                                                    |                                                       | _ = = :         |
|------|----------------------------------------------------------------------------------------------------|-------------------------------------------------------|-----------------|
|      | Data Identifier :<br>Barcodekennung :<br>Datum<br>Hersteller :<br>Montagelinie :<br>Produktionszähler :<br>Qualitätsmerkmal :<br>Sachnummer/Teilenummer :<br>Bauteilebezeichnung : Teilenummer | S<br>E2<br>15.05.2023 •<br>H<br>10001<br>0<br>1234567 | <u>@т</u><br>С  |
|      | Anderungsindex :<br>Drucker<br>NL Printronix T6304                                                                                                    | 01<br>Menge                                           | RFID<br>Prucken |
| Vers | ion 3.4                                                                                                    |                                                       |                 |

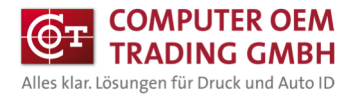

### 7 Anmerkungen zum Programm

- Beim Produktionszähler ist der maximal einstellbare Wert "4095"
- Bei Veränderung des Datums wird der Produktionszähler immer auf 0001 gesetzt
- Maximale Stellenzahl bei der Bauteilbezeichnung ist 25